## **Export IFC From Revit**

On this page, we will explain how to export an IFC file from Revit for use in the SURAP webtool.

Note: For this demonstration, we will be using Revit 2023. However, the guidance provided should remain applicable to all versions of Revit that support exporting IFC 4 files.

To Export IFC File from Revit:

- 1. Go to Revit and open the project you need to Use
- 2. Go to File  $\rightarrow$  Export  $\rightarrow$  IFC

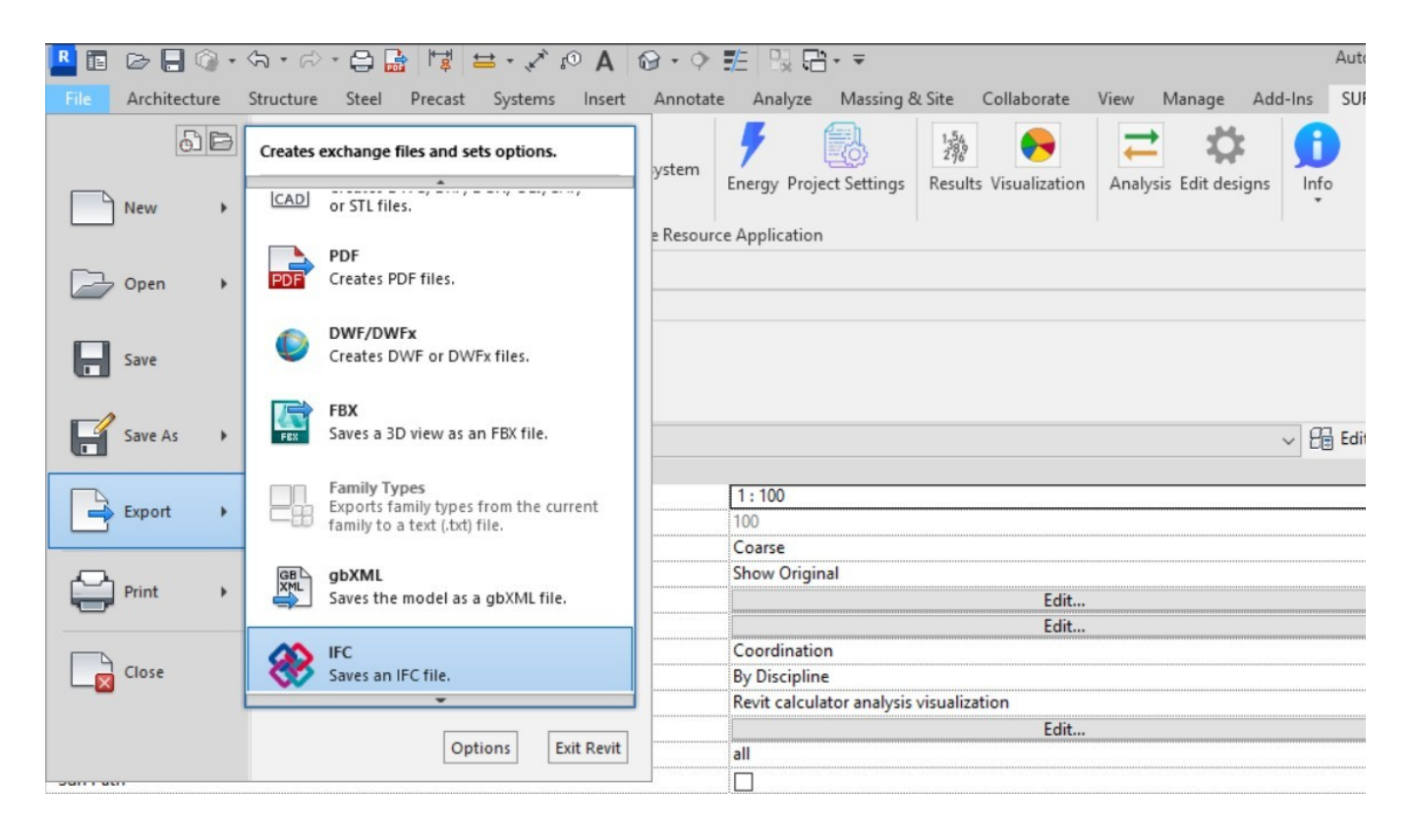

## 3. Click on **Modify setup.**

|                            |                                                    |             | -      |
|----------------------------|----------------------------------------------------|-------------|--------|
| File name:                 | C:\Users\salah\source\repos\WebTool\SurapWeb.IFCDa | taReader.Ur | Browse |
| Current selected setup:    | <in-session setup=""> v</in-session>               | Modify      | setup  |
| IFC Version:               | IFC4 Design Transfer View                          |             |        |
| Coordinate Base            | Shared Coordinates                                 |             |        |
| Project Site               | Internal                                           |             |        |
| Projects to export:        |                                                    |             |        |
| Case study Revit model-bla | ank2023240201_dg                                   |             |        |
|                            |                                                    |             |        |

4. Click On the Add button in the bottom left side.

| <in-session setup=""></in-session>                                                                                                    | General           | Additional Content       | Property Sets | Level of Detail           | Advanced     | Geographic Reference     |   |
|----------------------------------------------------------------------------------------------------|-------------------|--------------------------|---------------|---------------------------|--------------|--------------------------|---|
| <ifc 2.0="" 2x3="" coordination="" setup="" view=""><br/><ifc 2x3="" coordination="" setup="" view=""><br/><ifc 2010="" 2x3="" bim="" concept="" design="" gsa="" setur<="" td=""><td>IFC ver<br/>Exchar</td><td>rsion<br/>nge Requirement</td><td></td><td colspan="4">IFC4 Design Transfer View</td></ifc></ifc></ifc> | IFC ver<br>Exchar | rsion<br>nge Requirement |               | IFC4 Design Transfer View |              |                          |   |
| <ifc 2x3="" basic="" fm="" handover="" setup="" view=""><br/><ifc 2x2="" coordination="" setup="" view=""></ifc></ifc>                                                                                                    | File typ          | be                       |               | IFC                       |              |                          |   |
| < IFC2x3 COBie 2.4 Design Deliverable View Se<br>< IFC4 Reference View [Architecture] Setup >                                                                                                    | Phase             | to export                |               | Default ph                | ase to expor | t                        |   |
| <ifc4 [structural]="" reference="" setup="" view=""><br/><ifc4 [buildingservice]="" reference="" setup<br="" view=""><ifc4 design="" setup="" transfer="" view=""></ifc4></ifc4></ifc4>                                                                                                    | Space             | boundaries               |               | None                      |              |                          | , |
|                                                                                                    | 🗌 Spli            | t Walls, Columns, Duc    | ts by Level   |                           |              | File Header Information. |   |

5. Input SURAP Webtool as a name for this Setup.

| <in-session setup=""></in-session>                                                                                                    | General           | Additional Content                          | Property Sets | Level of Detail | Advanced           | Geographic Reference                       |  |  |
|----------------------------------------------------------------------------------------------------|-------------------|---------------------------------------------|---------------|-----------------|--------------------|--------------------------------------------|--|--|
| <ifc 2.0="" 2x3="" coordination="" setup="" view=""><ifc 2x3="" coordination="" setup="" view=""><ifc 2010="" 2x3="" bim="" concept="" design="" gsa="" p="" setup<=""></ifc></ifc></ifc> | IFC ver<br>Exchan | sion<br>ge Requirement                      |               | IFC4 Desig      | sign Transfer View |                                            |  |  |
| CIFC 2x3 Basic FM Handover View Setup>                                                                                                    | File type         |                                             |               | IFC             |                    |                                            |  |  |
| (IFC2x3 COBie 2.4 Design Deliverable View Se<br>(IFC4 Reference View [Architecture] Setup>                                                                                                | Phase to export   |                                             |               |                 | phase to export    |                                            |  |  |
| <ifc4 [structural]="" reference="" setup="" view=""></ifc4>                                                                                                    | New expe          | ort setup                                   |               | ×               |                    |                                            |  |  |
| <pre><ifc4 <ifc4="" [buildingservice]="" design="" reference="" setup="" transfer="" view=""></ifc4></pre>                                                                                | Name              |                                             |               |                 |                    |                                            |  |  |
|                                                                                                    | SURAP             | Webtool                                     |               |                 |                    |                                            |  |  |
|                                                                                                    |                   |                                             | ОК            | Cancel          |                    |                                            |  |  |
|                                                                                                    | Spli              | t Walls, Columns, Duc<br>ude Steel Elements | ts by Level   |                 |                    | File Header Information<br>Project Address |  |  |
| >                                                                                                    | ✓ Incl            | ✓ Include Steel Elements                    |               |                 | Project Address    |                                            |  |  |

6. Select the IFC Version to Be IFC4 Reference View.

| <in-session setup=""> Ge</in-session>                                                                                                    | eneral                                                                                                    | Additional Content  | Property Sets | Level of Detail                                                                                                    | Advanced                                                                                                    | Geographic Reference                                                                                        |
|----------------------------------------------------------------------------------------------------|----------------------------------------------------------------------------------------------------|---------------------|---------------|----------------------------------------------------------------------------------------------------|----------------------------------------------------------------------------------------------------|----------------------------------------------------------------------------------------------------|
| <ifc 2.0="" 2x3="" coordination="" setup="" view=""><ifc 2x3="" coordination="" setup="" view=""><ifc 2010="" 2x3="" bim="" concept="" design="" gsa="" p="" setup<=""><ifc 2010="" 2x3="" bim="" concept="" design="" gsa="" p="" setup<=""><ifc 2x3="" coordination="" setup="" view=""><ifc 2x2="" coordination="" setup="" view=""><ifc4 [architecture]="" reference="" setup="" view=""><ifc4 [structural]="" reference="" setup="" view=""><ifc4 [buildingservice]="" p="" reference="" setup<="" view=""><ifc4 [unofficial]="" design="" p="" setup:<="" transfer="" view=""><ifc4x3 setup=""><ifc-sg p="" regulatory="" requirements="" setup<="" view="">FC Export nach AVA</ifc-sg></ifc4x3></ifc4></ifc4></ifc4></ifc4></ifc></ifc></ifc></ifc></ifc></ifc> | Setup><br>tup> IFC version   BIM 2010 Setup<br>iew Setup><br>tup> Exchange Requirem<br>category Mapping   verable View Se<br>ture] Setup> File type   al] Setup> Phase to export   spervice] Setup Space boundaries   nofficial] Setup Space boundaries |                     |               | IFC4 Refere<br>IFC 2x2 Coa<br>IFC 2x3 Coa<br>IFC 2x3 Coa<br>IFC 2x3 GSA<br>IFC 2x3 Bas<br>IFC 2x3 Bas<br>IFC2x3 COE<br>IFC4 Refere<br>IFC4 Design<br>IFC4 x3<br>IFC-SG Reg | ence View<br>ordination V<br>ordination V<br>ordination V<br>A Concept E<br>sic FM Hand<br>Bie 2.4 Desig<br>ence View<br>in Transfer Vi<br>gulatory Req | iew<br>iew 2.0<br>Design BIM 2010<br>over View<br>In Deliverable View<br>iew [Unofficial]<br>uirements View |
| SURAP Webtool                                                                                                    | Split                                                                                                    | Walls, Columns, Duc | ts by Level   |                                                                                                    | File                                                                                                    | Header Information                                                                                          |

## 7. Select the Exchange Requirement to be Architectural Reference Exchange.

## Modify Setup

| <in-session setup=""></in-session>                                                                                                    | General                                                                                                    | Additional Content                  | Property Sets | Level of Detail | Advanced                     | Geographic       | Reference |
|----------------------------------------------------------------------------------------------------|----------------------------------------------------------------------------------------------------|-------------------------------------|---------------|-----------------|------------------------------|------------------|-----------|
| <ifc 2.0="" 2x3="" coordination="" setup="" view=""><br/><ifc 2x3="" coordination="" setup="" view=""></ifc></ifc>                                                                                              | IFC ver                                                                                                    | sion                                |               | IFC4 Refere     | ence View                    |                  |           |
| <ifc 2010="" 2x3="" bim="" concept="" design="" gsa="" setur<="" td=""><td>Exchan</td><td>ge Requirement</td><td></td><td>Architectur</td><td>ral Reference</td><td>e Exchange</td><td></td></ifc>              | Exchan                                                                                                    | ge Requirement                      |               | Architectur     | ral Reference                | e Exchange       |           |
| <ifc 2x2="" coordination="" setup="" view=""></ifc>                                                                                                    | Catego                                                                                                    | ory Mapping                         |               | MEP Refere      | ral Reference<br>ence Exchan | e Exchange<br>ge |           |
| <ifc2x3 2.4="" cobie="" deliverable="" design="" se<br="" view=""><ifc4 [architecture]="" reference="" setup="" view=""></ifc4></ifc2x3>                                                                        | 2x2 Coordination View Setup>   Category Mapping   MEP Reference Exchange     x3 COBie 2.4 Design Deliverable View Se   File type   Structural Reference Exchange     Reference View [Architecture] Setup>   Phase to export   Default phase to export     Reference View [BuildingService] Setup   Space boundaries   None     Design Transfer View [Unofficial] Setup:   x3 Setup>   SG Regulatory Requirements View Setup     port nach AVA   File Setup   Structural Reference Setup |                                     |               |                 |                              |                  |           |
| <ifc4 [structural]="" reference="" setup="" view=""></ifc4>                                                                                                    | Phase                                                                                                    | to export                           |               | Default ph      | ase to expor                 | t                |           |
| <ifc4 [unofficial]="" design="" setup:<br="" transfer="" view=""><ifc4x3 setup=""><br/><ifc-sg regulatory="" requirements="" setup<br="" view="">IFC Export nach AVA<br/>SURAP Webtool</ifc-sg></ifc4x3></ifc4> | Space                                                                                                    | boundaries<br>t Walls, Columns, Duc | ts by Level   | None            |                              |                  |           |
|                                                                                                    |                                                                                                    |                                     |               |                 | File                         | Header Inform    | mation    |
| < >>                                                                                                    |                                                                                                    |                                     |               |                 |                              | Project Addre    | 255       |
| * I M                                                                                                    |                                                                                                    |                                     |               | Reset           |                              | OK               | Cancel    |

8. Go to Property Sets Tab then check **Export Revit property sets**, **Export IFC common property sets**, **Export base quantities** then click on OK.

| <in-session setup=""><br/><ifc 2.0="" 2x3="" coordination="" setup="" view=""><br/><ifc 2x3="" coordination="" setup="" view=""><br/><ifc 2010="" 2x3="" bim="" concept="" design="" gsa="" setup<br=""><ifc 2x3="" basic="" fm="" handover="" setup="" view=""><br/><ifc 2x2="" coordination="" setup="" view=""><br/><ifc 2.4="" 2x3="" cobie="" deliverable="" design="" se<br="" view=""><ifc4 [architecture]="" reference="" setup="" view=""><br/><ifc4 [structural]="" reference="" setup="" view=""></ifc4></ifc4></ifc></ifc></ifc></ifc></ifc></ifc></in-session> | General | Additional Content<br>ort Revit property sets<br>ort IFC common prop-<br>ort base quantities<br>ort material property :<br>ort schedules as prop-<br>Export only schedules<br>ort user defined property | Property Sets<br>erty sets<br>sets<br>containing IFC,<br>erty sets | Level of Detail | Advanced | Geographic Reference |
|----------------------------------------------------------------------------------------------------|---------|----------------------------------------------------------------------------------------------------|--------------------------------------------------------------------|-----------------|----------|----------------------|
| <ifc4 [buildingservice]="" reference="" setup<br="" view=""><ifc4 [unofficial]="" design="" setup:<br="" transfer="" view=""><ifc4x3 setup=""><br/><ifc-sg regulatory="" requirements="" setup<br="" view="">IFC Export nach AVA<br/>SURAP Webtool</ifc-sg></ifc4x3></ifc4></ifc4>                                                                                                    | Expe    | ort parameter mappin                                                                                                    | g table                                                            |                 |          | Browse               |
| < >>                                                                                                    |         | Classification Settir                                                                                                    | ıgs                                                                |                 |          |                      |

9. Make sour that the new SURAP webtool Setup is selected and press on Export

| Export IFC                   |                                     |                        |                    |
|------------------------------|-------------------------------------|------------------------|--------------------|
| File name:                   | C:\Users\h\source\repos\WebTool\Sur | apWeb.IFCDataReader.Ur | Browse             |
| Export setup:                | SURAP Webtool                       | Y Modify               | <sup>,</sup> setup |
| IFC Version:                 | IFC4 Reference View                 |                        |                    |
| Coordinate Base              | Shared Coordinates                  |                        |                    |
| Project Site                 | Intern                              |                        |                    |
| Projects to export:          |                                     |                        |                    |
| 2025                         |                                     |                        |                    |
| How do I specify an export s | etup?                               | Export                 | Cancel             |

Revision #5 Created 3 April 2024 05:20:12 by Salah Aldeen Ayoubi Updated 21 August 2024 08:37:35 by Salah Aldeen Ayoubi